**BOB** Report

Step 1: Login to People soft

# University of Houston System

|   | User ID (User ID is your 7-digit ID Numb                          | er)                                 |
|---|-------------------------------------------------------------------|-------------------------------------|
|   | Password                                                          |                                     |
|   | Sign In                                                           |                                     |
|   | Reset Password   Request My User ID<br>List of supported browsers |                                     |
|   |                                                                   |                                     |
| 山 | University<br>of Houston<br>Clear Lake                            | UNIVERSITY OF<br>HOUSTON - VICTORIA |

Once logged in enter into PeopleSoft Human Resources Module

#### UNIVERSITY OF HOUSTON SYSTEM

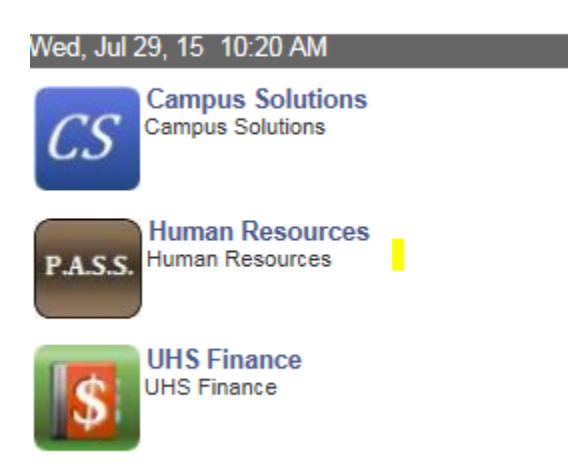

| Favorites - | Main Menu –     | > UHS HRM | IS Budget 🔻 > | Reports * > | BOB Report |
|-------------|-----------------|-----------|---------------|-------------|------------|
|             | .e <sup>.</sup> |           |               |             |            |

#### BOB Report

Enter any information you have and click Search. Leave fields blank for a list of all values.

| Find an Existing Value Add a New Value           |
|--------------------------------------------------|
|                                                  |
| Run Control ID: begins with 🗸                    |
| Case Sensitive                                   |
|                                                  |
| Search Clear Basic Search 🔚 Save Search Criteria |

#### Find an Existing Value | Add a New Value

- 1. Create a Run Control ID if you are running the report for first time or search for the Run controlID used before
- 2. Enter the last date of the month that corresponds to the accounting period
- 3. Enter the business unit.
- 4. Enter the College ID / Dept ID where payroll is charged or you can select the cost center for which you need the report
- 5. Select the Sort option for the report.
- 6. Select the format in which you want the report (PDF or XLS), click the Run button.

| Uhs Runcti Ubu             | d022                                      |                              |            |
|----------------------------|-------------------------------------------|------------------------------|------------|
| Run Control ID:            | BOB_HRM Report Manager                    | Process Monitor              | Run        |
| Bob Report                 |                                           |                              |            |
| As Of Date:<br>Business Ur | 07/31/2015 🛐<br>it: HR784 🔍 UH Downtown   | PDF Report XLS Report        |            |
| Report Choi                | ce                                        | Include Fringe Den Frieum    |            |
|                            | O Division                                | include Fringe Ben. Encum.   |            |
| College ID:                | Q                                         |                              |            |
| Sort Option:               | Department, Cost Center 🗸                 | Page Break after Cost Center |            |
|                            | Personalize   Find   View All   💷   🛅     | First 📧 1 of 1 🖿 Last        |            |
| Fund C                     | ode Department Program<br>Code Project ID |                              |            |
| 1                          |                                           | ÷ =                          |            |
| 🗐 Save 🙎                   | Return to Search                          | 📑 Add 🔎 Upda                 | te/Display |

Navigate to BOB report: Main Menu->UHS HRMS Budget->Reports-> Bob Report

7. Click the OK button on the next page

## Process Scheduler Request

|        | User ID     | 1113074 |              |          | Run Control ID | BOB_ | HRM   |            |      |              |   |
|--------|-------------|---------|--------------|----------|----------------|------|-------|------------|------|--------------|---|
| 1      | Server Name | PSUNX   | ~            | Run Date | 07/29/2015     | 31   |       |            |      |              |   |
|        | Recurrence  |         | $\checkmark$ | Run Time | 10:30:57AM     |      | Reset | to Current | Date | e/Time       |   |
|        | Time Zone   | Q       |              |          |                |      |       |            |      |              |   |
| Proces | s List      |         |              |          |                |      |       |            |      |              |   |
| Select | Description |         | Process      | Name F   | Process Type   | *Тур | е     | *Format    |      | Distribution | ı |
| ✓      | BOB Report  |         | UBUD02       | 2 8      | SQR Report     | We   | b 🗸   | PDF        | ~    | Distribution | I |

OK Cancel

## 8. Click Process Monitor to access the report.

| Process List Server List |                                         |
|--------------------------|-----------------------------------------|
| View Process Request For |                                         |
| User ID 1113074 Q        | Type Last V 1 Days V Refresh            |
| Server 🗸 🗸               | Name Q Instance to                      |
| Run Status 🗸 🗸           | Distribution Status 🗸 V Save On Refresh |

| Proce  | ss List  |      |              |              |         | Personalize   Find   View All | 🧟 ا 🛗 🛛 Firs | st 🗹 1-4 of 4          | 🕨 Last  |
|--------|----------|------|--------------|--------------|---------|-------------------------------|--------------|------------------------|---------|
| Select | Instance | Seq. | Process Type | Process Name | User    | Run Date/Time                 | Run Status   | Distribution<br>Status | Details |
|        | 11026569 |      | SQR Report   | UBUD022      | 1113074 | 07/29/2015 10:30:57AM CDT     | Success      | N/A                    | Details |
|        | 11025103 |      | SQR Report   | UBUD025      | 1113074 | 07/28/2015 4:04:42PM CDT      | Success      | Posted                 | Details |
|        | 11024899 |      | SQR Report   | UBUD022      | 1113074 | 07/28/2015 3:02:54PM CDT      | Success      | Posted                 | Details |
|        | 11024882 |      | SQR Report   | UBUD022      | 1113074 | 07/28/2015 2:59:53PM CDT      | Success      | Posted                 | Details |

### Go back to BOB Report

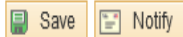

Process List | Server List

9. Click details to get the process detail page

#### Process Detail

| Process                                     |                                     |
|---------------------------------------------|-------------------------------------|
| Instance 11025103                           | Type SQR Report                     |
| Name UBUD025                                | Description Position Funding Report |
| Run Status Success Distrit                  | oution Status Posted                |
| Run                                         | Update Process                      |
| Run Control ID POSITIONFUNDING              | O Hold Request                      |
| Location Server                             | Queue Request                       |
| Server PSUNX                                | Cancel Request                      |
| Begurrange                                  | O Delete Request                    |
| Recurrence                                  | Restart Request                     |
| Date/Time                                   | Actions                             |
| Request Created On 07/28/2015 4:04:43PM CDT | Parameters Transfer                 |
| Run Anytime After 07/28/2015 4:04:42PM CDT  | Message Log                         |
| Began Process At 07/28/2015 4:05:03PM CDT   | Batch Timings                       |
| Ended Process At 07/28/2015 4:05:17PM CDT   | View Log/Trace                      |
|                                             |                                     |
| OK Cancel                                   |                                     |

10. Click View Log / Trace to access the report in the format selected in the initial step. Click on the PDF or XLS file link to open the report

| View Log/1                                                                                    | Trace                                                  |             |                                                       |                  |                                                                                                    |
|-----------------------------------------------------------------------------------------------|--------------------------------------------------------|-------------|-------------------------------------------------------|------------------|----------------------------------------------------------------------------------------------------|
| Report                                                                                        |                                                        |             |                                                       |                  |                                                                                                    |
| Report ID:                                                                                    | 6865354                                                | Process Ins | tance: 11                                             | 025103           | Message Log                                                                                                    |
| Name:                                                                                         | UBUD025                                                | Process Typ | pe: SC                                                | R Report         | t                                                                                                    |
| Run Status:                                                                                   | Success                                                |             |                                                       |                  |                                                                                                    |
| Position Fun                                                                                  | ding Report                                            |             |                                                       |                  |                                                                                                    |
| Distribution                                                                                  | n Details                                              |             |                                                       |                  |                                                                                                    |
| Distribution                                                                                  | Node: PSUNX                                            | Exp         | piration Date                                         | e: 08            | 3/27/2015                                                                                                    |
|                                                                                               |                                                        |             |                                                       |                  |                                                                                                    |
| File List                                                                                     |                                                        |             |                                                       |                  |                                                                                                    |
| File List<br>Name                                                                             |                                                        |             | File Size (by                                         | vtes)            | Datetime Created                                                                                                    |
| File List<br>Name<br>SQR_UBUD0                                                                | 025_11025103.log                                       |             | File Size (by<br>1,522                                | rtes)            | Datetime Created<br>07/28/2015 4:05:17.967806PM CDT                                                                                            |
| File List<br>Name<br>SQR_UBUD(<br>ubud025_11                                                  | 025_11025103.log                                       |             | File Size (b)<br>1,522<br>68,418                      | rtes)            | Datetime Created<br>07/28/2015 4:05:17.967806PM CDT<br>07/28/2015 4:05:17.967806PM CDT                                                         |
| File List<br>Name<br>SQR_UBUD(<br>ubud025_11)<br>ubud025_11                                   | 025_11025103.log<br>025103.PDF<br>025103.out           |             | File Size (by<br>1,522<br>68,418<br>147               | ytes)            | Datetime Created       07/28/2015     4:05:17.967806PM CDT       07/28/2015     4:05:17.967806PM CDT       07/28/2015     4:05:17.967806PM CDT |
| File List<br>Name<br>SQR_UBUD(<br>ubud025_11)<br>ubud025_11)<br>Distribute To                 | 025_11025103.log<br>025103_PDF<br>025103.out           |             | File Size (b)<br>1,522<br>68,418<br>147               | ytes)            | Datetime Created       07/28/2015     4:05:17.967806PM CDT       07/28/2015     4:05:17.967806PM CDT       07/28/2015     4:05:17.967806PM CDT |
| File List<br>Name<br>SQR_UBUDO<br>ubud025_11<br>ubud025_11<br>Distribute To<br>Distribution I | 025_11025103.log<br>025103.PDF<br>025103.out<br>D Type |             | File Size (b)<br>1,522<br>68,418<br>147<br>*Distribut | ytes)<br>tion ID | Datetime Created       07/28/2015     4:05:17.967806PM CDT       07/28/2015     4:05:17.967806PM CDT       07/28/2015     4:05:17.967806PM CDT |